## **Create a Simple Website**

## Log-in: weebly.com

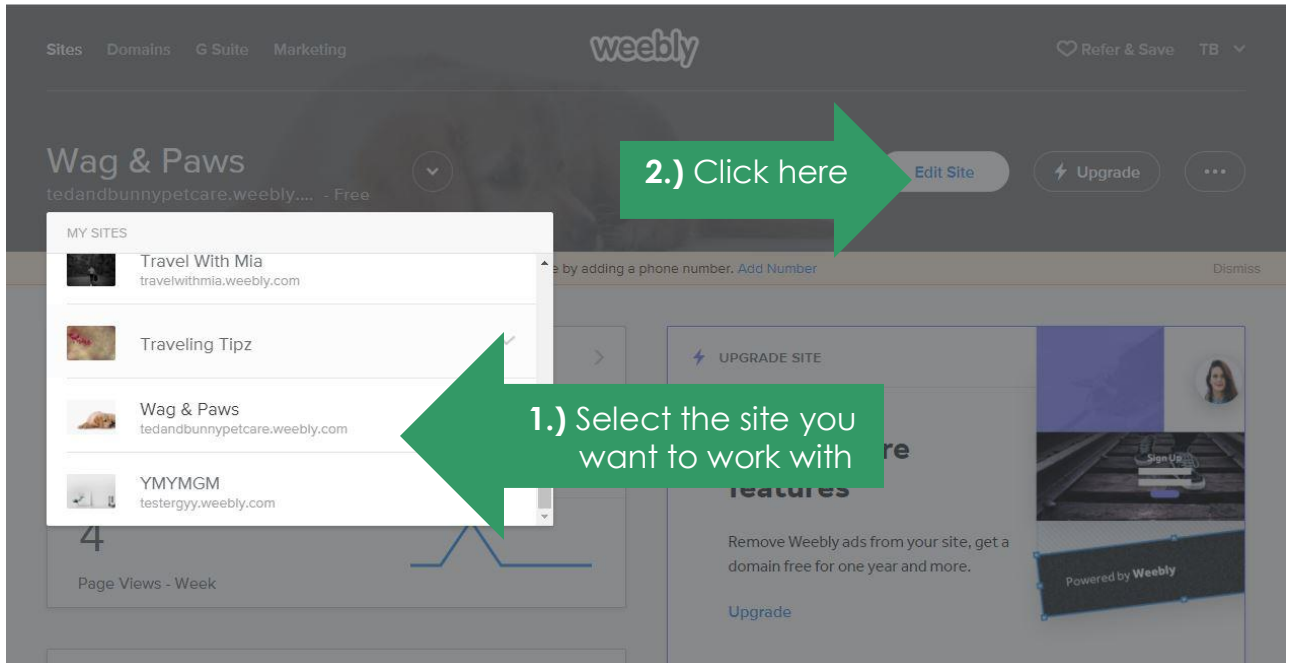

Build tab: enables you to drag and drop the various elements you can work with, such as title, text, image, gallery, map, contact form, etc.

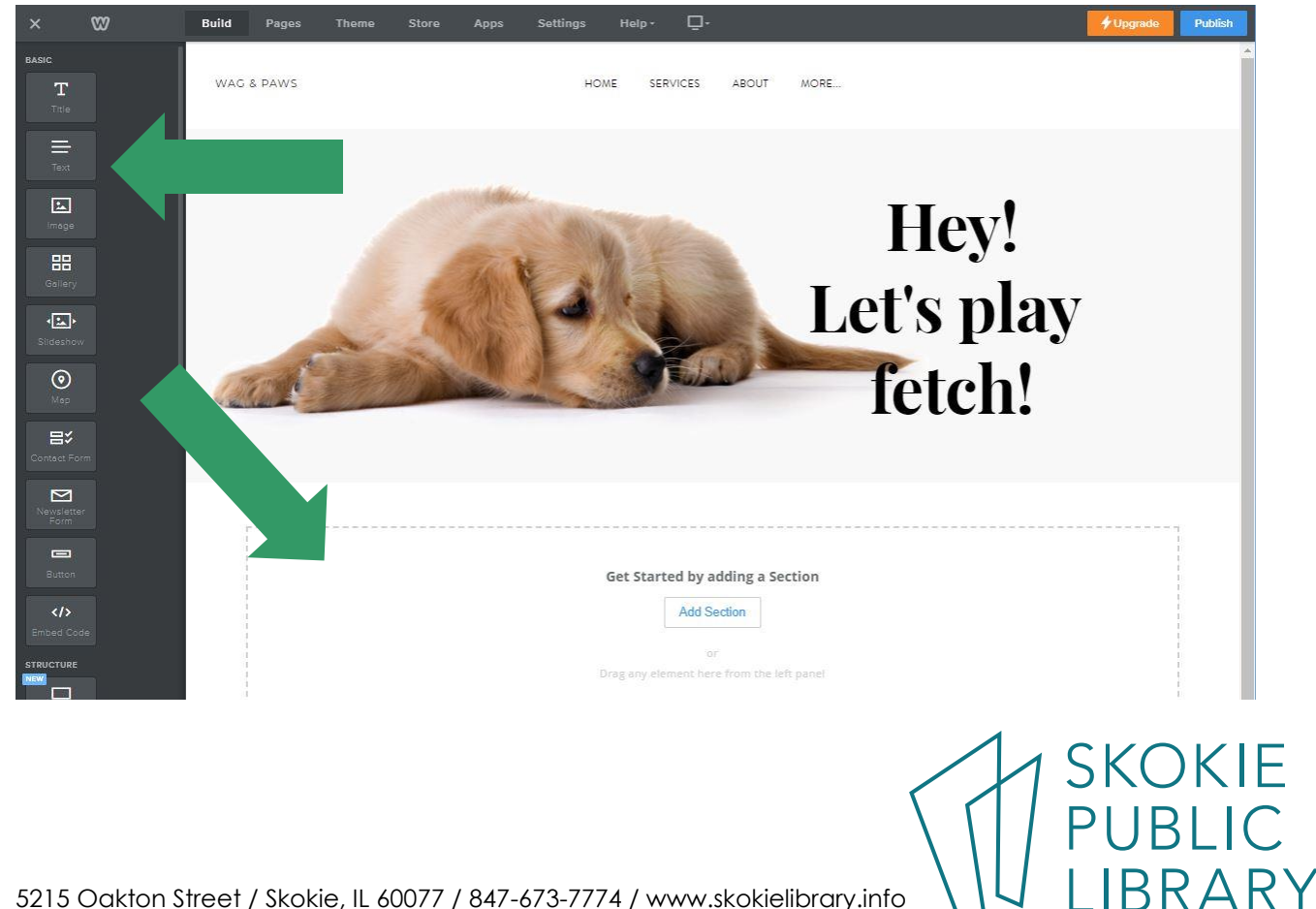

5215 Oakton Street / Skokie, IL 60077 / 847-673-7774 / www.skokielibrary.info

**Pages tab:** Shuffles through the different site pages you currently have and rearrange the things in the links menu (drag and drop to arrange). It also enables you to make new pages.

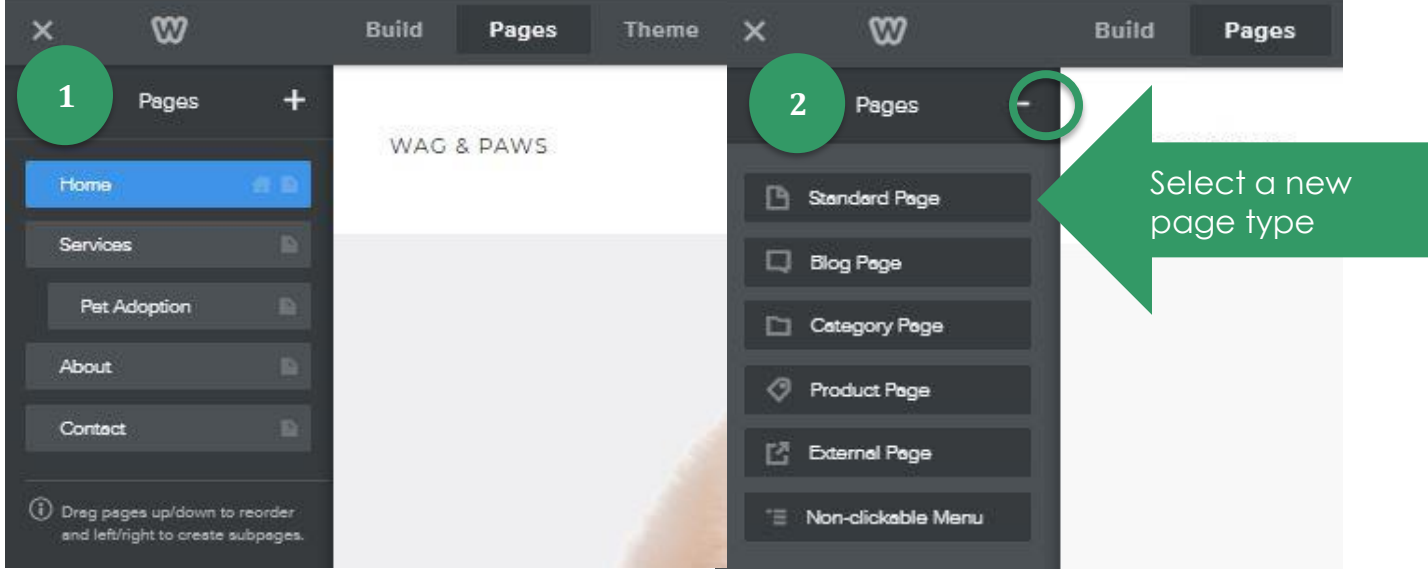

## Once you have named the page, and

removed the header, please click "done" (located in the top left corner).

| 3                                        | Build Pages The                 | s Settings Help | . <u>p</u> .                     |           | 🗲 Upgrada 🏾 Put | olish |
|------------------------------------------|---------------------------------|-----------------|----------------------------------|-----------|-----------------|-------|
| New Page Done PAGE NAME                  | Name the per                    | HOME SERVIC     | S ABOUT CONTACT                  | TEST PAGE |                 |       |
| Test page Hide in Navigation HEADER TYPE |                                 |                 |                                  |           |                 |       |
| No Header 🗸 🗸                            | Get Started by adding a Section |                 |                                  |           |                 |       |
| SEO Settings >                           | "notect                         |                 | Add Section                      |           |                 |       |
|                                          | head desi                       | Drag an         | / element here from the left par | nel       |                 |       |
|                                          | Cy //                           |                 |                                  |           |                 |       |
|                                          | CREATE A FREE SITE WITH WEE     | BLY Change      |                                  |           |                 |       |

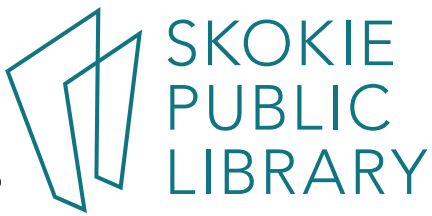

**Theme tab:** lets you switch to customize the theme or switch to a different one. (We are currently using Wag & Paws - Unite 2). This is where you can edit the fonts (for the a bit more technical users it supports html/css editing too).

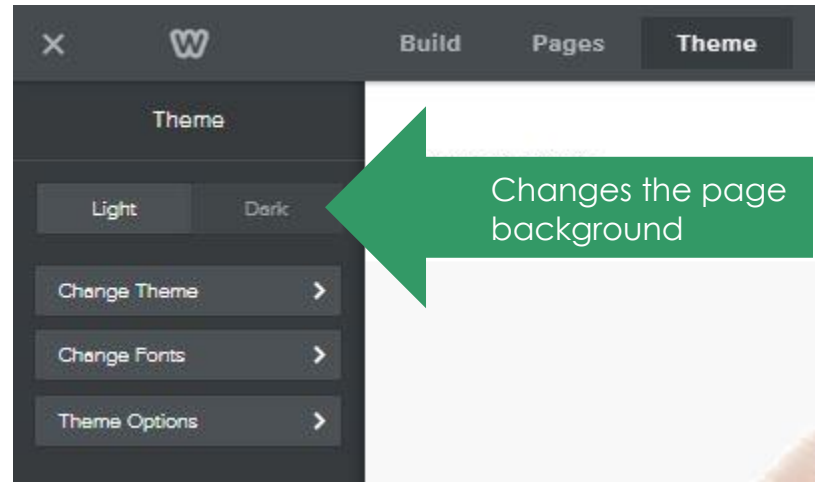

**Settings tab:** Enables you to change all the behind the scenes stuff, including: the site title and address, SEO settings, extra site editors and other members, linked apps, etc. After changing any of these do not forget to click "save". If you publish your site and you did not intend to have it go "live" there is also an option to "un-publish". That way your site would not be shared until you are ready to share it. © It is located under the General settings tab – all the way on the bottom.

|                                                                                         |        | _    |
|-----------------------------------------------------------------------------------------|--------|------|
| General                                                                                 |        |      |
| General                                                                                 |        |      |
| r <sup>a</sup> seo Site Address                                                         |        |      |
| / Editors                                                                               |        |      |
| Members                                                                                 | Chan   | je   |
| Site Title                                                                              |        |      |
| Wea & Pews                                                                              |        |      |
| Show the on the top of your pages                                                       | Sav    | re   |
| Site Category                                                                           |        |      |
| Business V                                                                              | Sav    | re   |
| This allows us to provide suggestions and personalization.                              |        |      |
| SSL                                                                                     |        |      |
| Enabled                                                                                 | Disab  | le   |
| Favicon                                                                                 |        |      |
|                                                                                         | Upgrad | de   |
| Once you are ready for your site to be published click on the blue "publish" button loc | cated  | t at |

PUBLIC LIBRARY

5215 Oakton Street / Skokie, IL 60077 / 847-673-7774 / www.skokielibrary.info